## Linking Your CM/ECF Account to Your Upgraded PACER Account

\*\*Note: This is a one-time procedure that cannot be completed until AFTER the District of South Dakota is live on NextGen on April 12, 2021.\*\*

- 1. Click on the **E-Filing NextGen CM/ECF Link** on the District of South Dakota's website located at <u>www.sdd.uscourts.gov</u>.
- 2. Click on the District of South Dakota Document Filing System link.

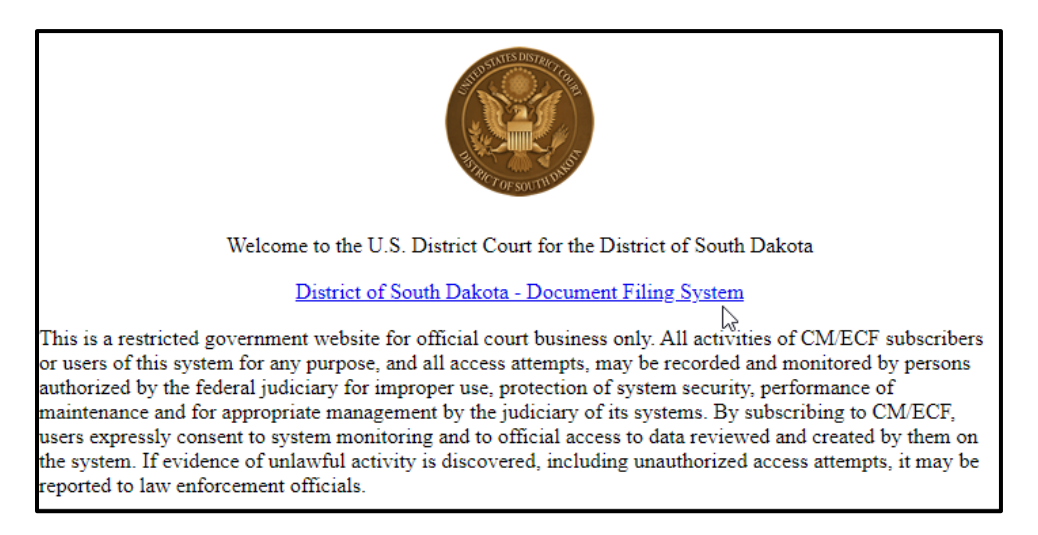

3. Log in with your **upgraded individual** <u>PACER</u> account username and password. Do not log in with a shared firm PACER account.

| Password *  |                    |                     |                       |
|-------------|--------------------|---------------------|-----------------------|
|             |                    |                     |                       |
| Client Code |                    |                     |                       |
|             | Login              | Clear               | Cancel                |
| Ne          | ed an Account?   F | orgot Your Password | 2   Forgot User Name? |

4. Click on Utilities and select Link a CM/ECF account to my PACER account.

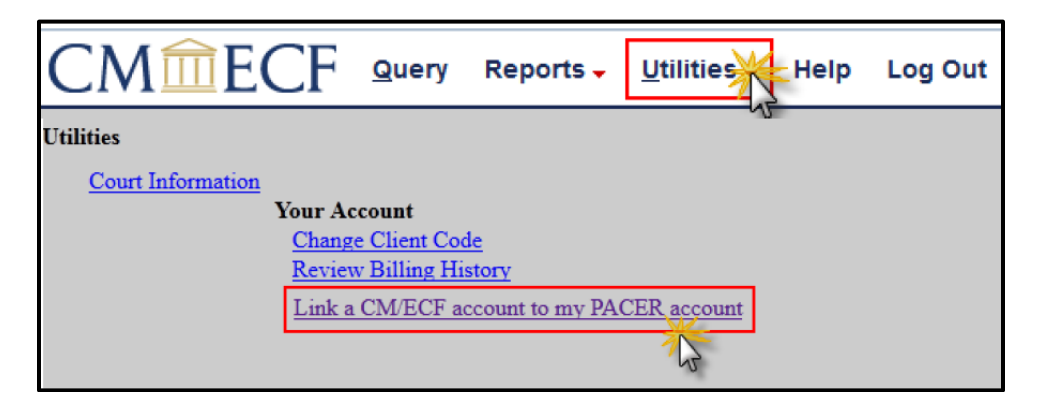

5. Enter your <u>current</u> case sensitive <u>CM/ECF</u> login and password. Click Submit.

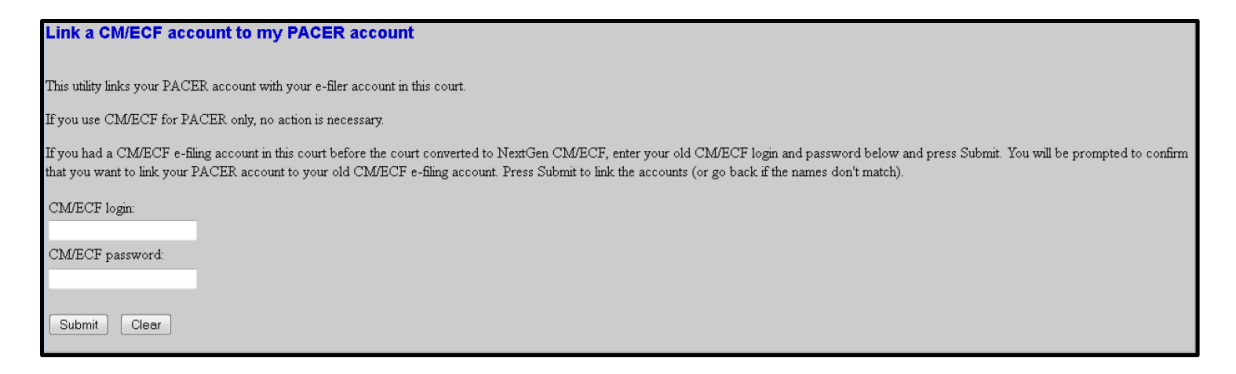

6. Verify that your **CM/ECF account** and your <u>individual</u> **PACER account** as listed are correct. If they are, click **Submit**.

| Link a CM/ECF account to my PACER account                                                                                                    |
|----------------------------------------------------------------------------------------------------|
| Do you want to link these accounts?                                                                                                    |
|                                                                                                    |
| PACER John Attorney                                                                                                    |
| After you submit this screen, your old e-filing credentials for the CM/ECF account will be permanently linked to your upgraded PACER account. Use your upgraded PACER account to e-file in t |
| court.                                                                                                    |
| Submit Clear                                                                                                    |

7. You have now successfully linked your accounts. Refresh your screen (press F5 on your keyboard) to see the **Civil** and **Criminal** options for filing on the blue menu bar.

\*\*From now on you will only use your PACER username and password to log into CM/ECF to electronically file documents.\*\*